## Inhaltsverzeichnis

- Was ist eine animierte Videopräsentation??
- Zu Beginn ein Storyboard
- PowerPoint 2019 öffnen
  - und eine leere Präsentation beginnen
- Animationen anwenden
- Folienübergänge
- Bildschirmpräsentation erstellen
  - Anzeigedauer testen
  - Endlosschleife
- Präsentations-Video im MP4-Format erstellen

### Was ist eine animierte Videopräsentation?

PowerPoint-Präsentationen werden üblicherweise bei Schulungen und Vorträgen eingesetzt, um das Gesagte zu unterstreichen bzw. bildlich darzustellen.

Kleiner Ausflug am Rande zu einem wunderbaren Youtube-Video, wie es nicht sein sollte: Don McMillan's "Life After Death by PowerPoint" - <u>https://youtu.be/KbSPPFYxx3o</u>

Nun gibt es nicht nur die herkömmliche Möglichkeit mit Klick auf die Maustaste oder Fernbedienung, um die einzelnen Folien (Seiten) der Präsentation vorwärts zu klicken.

Nein, man kann von der gesamten Abfolge ein Video aufnehmen mit schönen Folienübergängen und Animationen auf den Seiten (z.B. Fotos "einfliegen" lassen).

Und man kann das Ganze noch mit Ton unterlegen, wenn man möchte (dies werde ich hier allerdings nicht erklären, da es das Thema sprengen würde).

# Zu Beginn ein Storyboard

Auch wenn es sich vielleicht profan anhört: erstellen sie zunächst ein Storyboard. Nehmen Sie Stift und Papier und machen Sie sich Skizzen und Notizen über Inhalt und Ablauf der Präsentation. Professioneller geht das mit Flipchart und Post-its, aber Handarbeit ist immer eine gute Wahl.

Ich stand vor dem Problem, dass die Lesung für eine Anthologie, die einige Osnabrücker AutorInnen für einen guten Zweck geschrieben hatten, coronabedingt ausfallen musste. Also habe ich alle Infos, Fotos der AutorInnen usw. zusammengekratzt und mir erst einmal Gedanken gemacht, wie das tolle Buch am besten präsentiert werden könnte. So sah das aus:

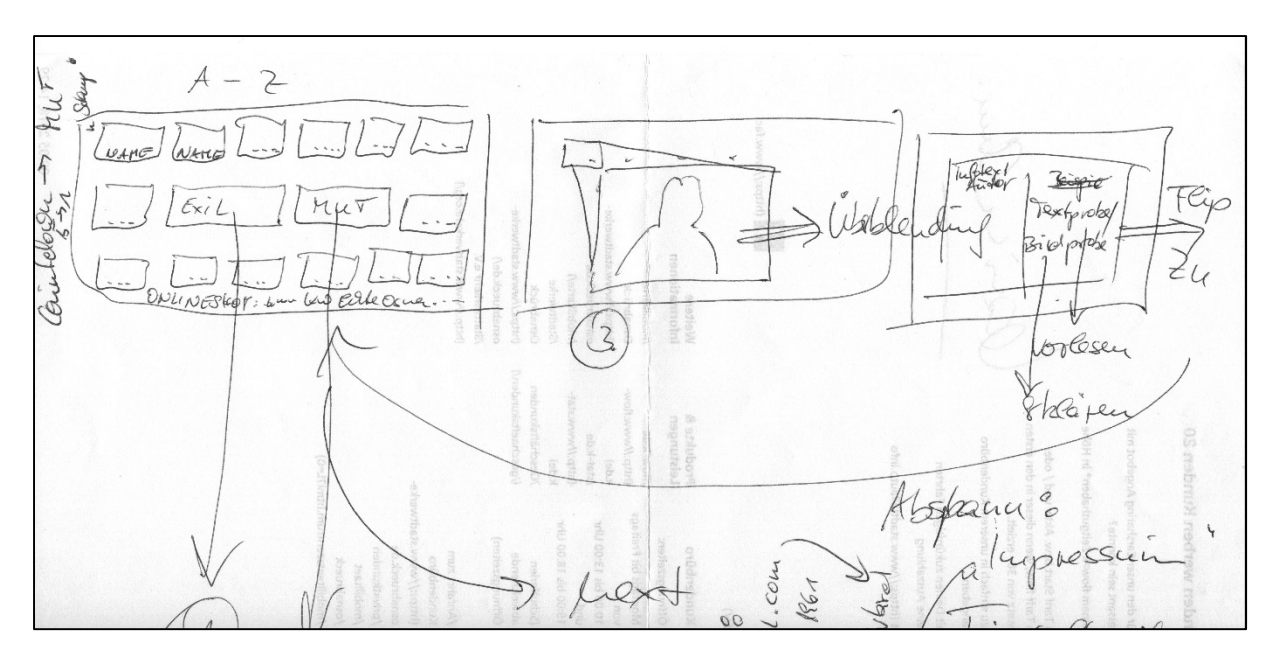

Die Vorlage hat sich zwar im Laufe des Arbeitens an der Präsentation geändert, aber es war eine gute Stütze.

# PowerPoint 2019 öffnen

Öffnen Sie das Programm entweder über die Windows-Menüleiste oder über Ihren Desktop, wenn Sie dort schon eine Verknüpfung erstellt haben.

Es erschein die Startoberfläche von PowerPoint 2019:

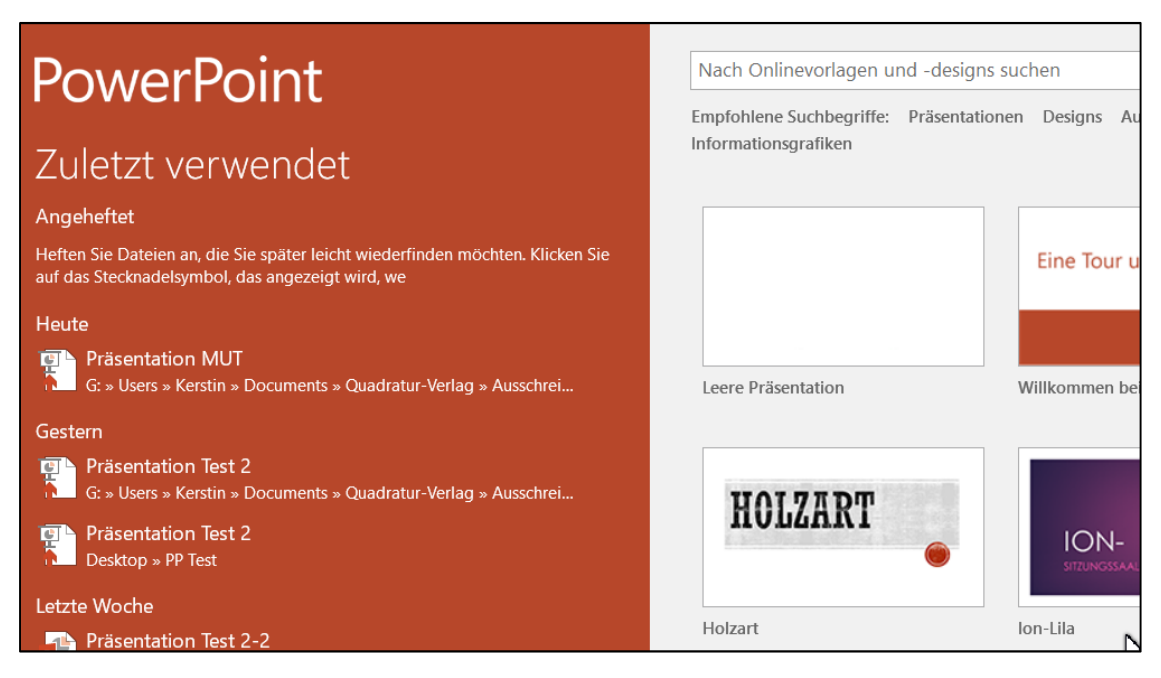

Hier können Sie nun auswählen, ob Sie eine neue, leere Präsentation beginnen möchten, oder an einer bereits bestehenden weiterarbeiten möchten.

#### Leere Präsentation öffnen

Öffnen Sie eine *leere Präsentation*. Es erscheint die erste Folie, auf der von PowerPoint gleich zwei Bearbeitungsflächen, nämlich *Titel hinzufügen* und *Untertitel*  *hinzufügen* vorgeschlagen werden. Aber darum geht es in dieser Kurzanleitung ja nicht; darum lasse ich diese Gestaltungsmerkmale außen vor. Klicken Sie einmal auf die Schaltfläche *Layout* und dort auf die *leere Folie*.

| Entwurf         | Übergänge A                   | nimationen Bilds          | chirmpräsentatior          | Einfügen                  | Entwurf     | Übergänge                                           | Animati |
|-----------------|-------------------------------|---------------------------|----------------------------|---------------------------|-------------|-----------------------------------------------------|---------|
| Neue<br>Folie ~ | Layout - Office<br>Titelfolie | Titel und Inhalt          | Abschnitts-<br>überschrift | eiden<br>I ↓<br>bertragen | Neue<br>Fol | E Layout •<br>Curücksetzen<br>Abschnitt •<br>Folien | F K     |
|                 | Zwei Inhalte                  | Vergleich                 | Nur Titel                  |                           |             |                                                     |         |
|                 | Leer                          | Inhalt mit<br>Überschrift | Bild mit<br>Überschrift    |                           |             |                                                     |         |

Die Bearbeitungsflächen sind verschwunden.

Nun erstellen Sie nacheinander so viele leere Folien, wie Sie benötigen (keine Bange, Sie können immer welche dazunehmen oder löschen oder untereinander verschieben – Folie mit der linken Maustaste anklicken, festhalten und hoch- oder runterschieben).

So ist es leichter, Ihr Storyboard abzuarbeiten.

Füllen Sie dann Folie für Folie mit den Inhalten (Bilder, Texte, Diagramme, was auch immer), die Sie sich vorher notiert und in einem Ordner zusammengestellt haben. So sieht es jetzt bei mir aus:

Schon fast wie mein Storyboard!

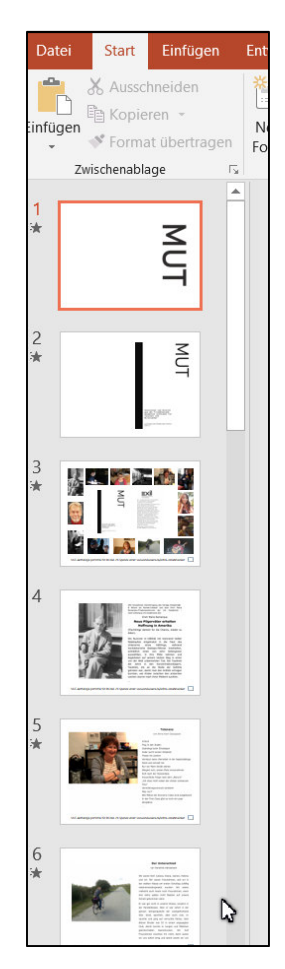

Nun hatte ich mir vorgestellt, dass die Schrift (Textfeld) auf der ersten Folie (MUT) von oben in die Folie "hineinfliegt" und nach unten wieder hinaus. Das geht mit einer Animation.

# Animationen anwenden